第四届中国"互联网+"创新创业大赛报名指南 一、注册登录

浏览器搜索"全国大学生创业服务网"(http://cy.ncss.org.cn/) 进入首页后老用户点击页面右上角的【登录注册】按钮进行登录(手 机号需与学信网相同),新用户点击注册按钮进入学信网注册。

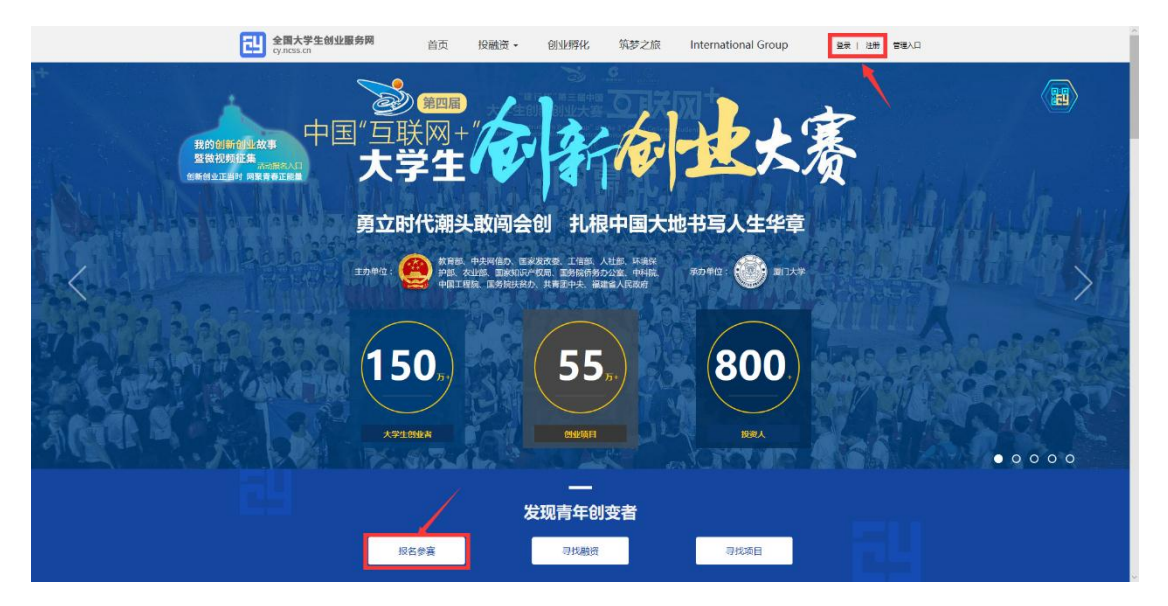

| 全国大学生创业服务网<br>cyncas.cn                             |                                                                        |  |
|-----------------------------------------------------|------------------------------------------------------------------------|--|
| 用                                                   | <b>户登录</b> ### (*####*) #0192<br>*#################################### |  |
|                                                     |                                                                        |  |
|                                                     |                                                                        |  |
| 新配金   关于的上列<br>土田町 1: ++9人民体活躍を用す<br>東に7年15/05/56/日 | ¥4.5541)<br>新石所作:金浦電等51911気节用台山秋山信号中心<br>ス級明                           |  |

| 🤞 CHSI 中国高等                               | 育学生信息网(学信网) 实                                                                                 | 名注册                                                                                                    | 登录   注册                                                                                                    |
|-------------------------------------------|-----------------------------------------------------------------------------------------------|----------------------------------------------------------------------------------------------------|----------------------------------------------------------------------------------------------------|
| *学信闲散出<br>3月20年5年4<br>月1日月1日<br>年45月、1919 | 可用于登录学信网各服务平台<br>你后起。(3回参约,学者信息运动等)、中国<br>9年6月9网,学期平台,全国大学生创业服务制势<br>线号进行"研究网上报台"、"兵役登记"、"东征》 | апасынсары, Дөрмеренинден алдагар, усако, мы (барты)<br>, мералапасынынынара, маяларенинден өл: меренуш<br>ДТФ, акарландара,                                                                                                    |                                                                                                    |
|                                           | 籍/地区 中国大陆                                                                                     | v                                                                                                    |                                                                                                    |
|                                           | 手机号 中国大陆 (0086) V                                                                             |                                                                                                    | E ± B G                                                                                                    |
| **<br>**                                  | * 88                                                                                          | <b>先展</b> 校取                                                                                                    |                                                                                                    |
| ∞ @<br>∧                                  | 药确认                                                                                           |                                                                                                    | н "н "                                                                                                    |
|                                           | *姓名                                                                                           |                                                                                                    | i de la companya de la companya de l |
|                                           | E件类型 廣风身份证                                                                                    | ✓ 中国大陆地区用户推荐设置展积身份证。                                                                                                    |                                                                                                    |
|                                           |                                                                                               |                                                                                                    |                                                                                                    |
|                                           | (土町 <sup>44</sup> )<br>请牢记您设置的密保问题及答案,以便                                                      | 1790元で出来した。 ないななないないない 1991年19月1日 1991年19月1日 19月1日 19月1日 19月11日 19月110000000000000000000000000000000000 |                                                                                                    |
|                                           | 第问题1 请选择                                                                                      | ~ 答案                                                                                                    |                                                                                                    |

填写相应信息,进行注册。注册成功后点击"立即登录"返回登录页面,登录后弹出以下页面,选择创业者,点击【立即创建项目】

| 全国大学生创业服务网<br>cy.ncss.org.cn                                                                              | 188 188 188                                                                  |
|----------------------------------------------------------------------------------------------------|------------------------------------------------------------------------------|
| 请您进行!                                                                                                    | 身份选择                                                                         |
| <b>创业者</b><br>已有60万+大学生创业服务网。                                                                             | 专家<br>已有1000+投资人入驻大学生创业服务网。                                                  |
|                                                                                                    |                                                                              |
| 立即的建筑目                                                                                                    | 2181AE #W                                                                    |
| 全国大学生创业服务网(cy.ncss.org.cn),是中心人民共和国教育部确问题达于2011年3月29日,由现任中共中央政治局领导,十二届全国政协在教育部确校学生司的保守下,全国两等学校学生信息等间与职业保守 | 一专门宣传、鼓励、引导、帮助大学生创业的官方网站。<br>6主席俞正声、现任中央政治局委员,国务税副总理刘延东共同开通。<br>9中心负责网站具体运营。 |
| 新聞社   大子伯並柯   現系我们     主背部]:中华人民共和国政策部 新初所有:主管局等学校学生信息有关与我自由学生     原にPhil5029560号                         | 0<br>大師用APP下載、大倉官方衛信号、大街門電力衛信平向                                              |

点击【立即创建项目】后,填写的相关信息,同时需完善个人信息并进行最高学籍学历信息验证(学籍校验未通过则无法进行报名参赛;学籍验证未通过请拨打 010-82199588 进行咨询或发送咨询邮件 至 kefu@chsi.com.cn)。

| 全國大学生的业服务网 首页<br>cyncstangen | 西 投融資 - 創业孵化 教梦之旅 🕜 🐨 🖉 🚛 🖄 進出      |
|------------------------------|-------------------------------------|
|                              |                                     |
|                              | 完善个人信息                              |
|                              | 成为创业者后才可创建项目,并开始接名参加大赛。             |
|                              |                                     |
| 12.004                       | <b>任务 描述中语信息</b> 印语成功               |
| 基本信息                         |                                     |
| *今人与诸                        | a (定意)<br>(又至)的JPG、GiF、PNG推动、文件小于3M |
| - 真实姓名                       | 8                                   |
| * 证件测量                       | 型 居民身份证                             |
| *证件错罪                        | 8                                   |
| - 手机马药                       |                                     |
| "电子邮机                        | <b>續</b> 当输入电子邮箱                    |
| 編高字历信息                       |                                     |
| *学历展2                        | 次 请选择您给雇用学历层次 *                     |
| * 新在課題                       | g 请选师师在理论 *                         |
| "入学的月                        | 周 读击线                               |
| - 如应时间                       | 周 街名印                               |
| · 专业名称                       | ■ 清報人专业若称最多30字                      |
|                              | 提交申请                                |

个人信息填写成功后,可点击【创建项目】,进行项目的创建、 报名参赛等操作,也可选择暂不创建,返回个人中心。

| 렌 | 全国大学生创业服务网<br>cy.ncss.org.cn                  | 首页                                                                                                    | 投融资•       | 创业孵化                                       | 筑梦之旅  |              | C       | ) 📖 i aa                                    |  |
|---|-----------------------------------------------|----------------------------------------------------------------------------------------------------|------------|--------------------------------------------|-------|--------------|---------|---------------------------------------------|--|
| 7 |                                               | 个人信息     小     市場     市場     市     市 |            | <b>,请立刻(</b><br>conficiently大者<br>建,运动个人中心 | 刘建项目: |              |         |                                             |  |
| Ē | 新职业   关于创业<br>主管部门:中华人民共和国教育<br>京にP音15029560号 | 2 <b>月</b>   <b>駅駅我们</b><br>第 版初所有:全開発等校                                                                                                    | 学生信息资料与就业指 | 1840                                       |       | L CONTRACTOR | 大寨百方梁后号 | <b>小小小小小小小小小小小小小小小小小小小小小小小小小小小小小小小小小小小小</b> |  |

## 二、创建项目

第一步填写项目的必填项后,点击【下一步】,进入第二步,添 加项目的团队成员(通过邀请方式添加,被邀请的团队成员须为注册 用户且完成:登录大创网-选择创业者身份-完善个人信息-通过学籍 校验的步骤)、指导教师、已获专利信息。如不填写直接点击【完成 创建】即可创建成功创业项目,注意:如需报名参加大赛,成功邀请 的团队成员至少为三人(团队成员包括项目创始人)。

|         | 043                    | 115 CT             |               |         |  |  |
|---------|------------------------|--------------------|---------------|---------|--|--|
| 基本信息    | East                   | 项目                 |               |         |  |  |
| ⁺项目logo |                        | 击上锋<br>针PG、GIF、PI  | NG悟式,;        | 文件小于3M。 |  |  |
| • 项目名称  | 微油清晰,不多于2              | 0字                 |               |         |  |  |
| 。所在地    | 揭示: 國交成功后, 和<br>请选择者   | 1日名称不可停<br>        | at<br>1       | •       |  |  |
| *所屬領域   | 通送探外重视域                |                    |               |         |  |  |
| 项目介绍    |                        |                    |               |         |  |  |
| *项目概述   | 可拆分为产品描述。<br>争对手等方面详细的 | 用户翻体、项<br>配生,不超过10 | 目原庭、育<br>00字。 |         |  |  |
|         |                        |                    | 0/100         | 0       |  |  |
| * 创始人属介 | 一句适介相自己,并              | 教養水不經过             | 50字           |         |  |  |

| *项目进展         | ◎ 创意计划阶                  | ₩ ⑧ 已注册公司运营                          |    |
|---------------|--------------------------|--------------------------------------|----|
| *公司名称         | 营业执照上的                   | 的公司名称                                |    |
| *法人代表         | 账子通                      |                                      |    |
| - 职务          | 请填写您在                    | 该公司中担任的最高职务                          |    |
| *注册资金         | 请填写                      | 万元                                   |    |
| *注册时间         | 请填写                      |                                      |    |
| *注册所在地        | 请选择省                     | • 注册所在地                              |    |
| •统一社会信用代码     | 港澳台地区                    | 及国外用户请填写相关有效证件号码                     |    |
| - 高校科研成果转化    | ◎是 ● 否                   | F                                    |    |
| *股权结构         | 股东:                      | 人名或机构名                               | 添加 |
|               | 持股比例:                    | 小数点后两位 %                             |    |
| *获得投资情况       | <ul> <li>已获投资</li> </ul> | ◎ 未获投资                               |    |
| *已获投资         | 投资机构名称:                  | 请填写                                  | 添加 |
|               | 融资阶段:                    | 请选择项目处的融资阶段  ▼                       |    |
|               | 投资金额:                    | 请填写 万元                               |    |
|               | 获得时间:                    | 请填写                                  |    |
|               |                          |                                      |    |
| *项目计划书        | 选择文件                     | 末选择任何文件                              |    |
|               | 相式为pdf, wor              | d,不超过20M,文件数量限一个。 <b>案将统</b>         |    |
|               | 一社会信用代码35<br>定材料等)电子制    | 2其他作证材料(专利、著作、政府批文、鉴<br>则附在计划书内一并上传。 |    |
| 隐私设置          |                          |                                      |    |
| 。隐私设置         | ◎ 保密 ● :                 | 公开                                   |    |
| 97339355TEC ( | 向投资人展示项目<br>况、工商注册信息     | 目的项目概述、团队成员、融资情况、专利情<br>9。           |    |
| 请             | 如实填写信息,投资                | 5人只有充分了解项目信息后,才会决定是否投资               | Ł. |
|               |                          | 下一步                                  |    |

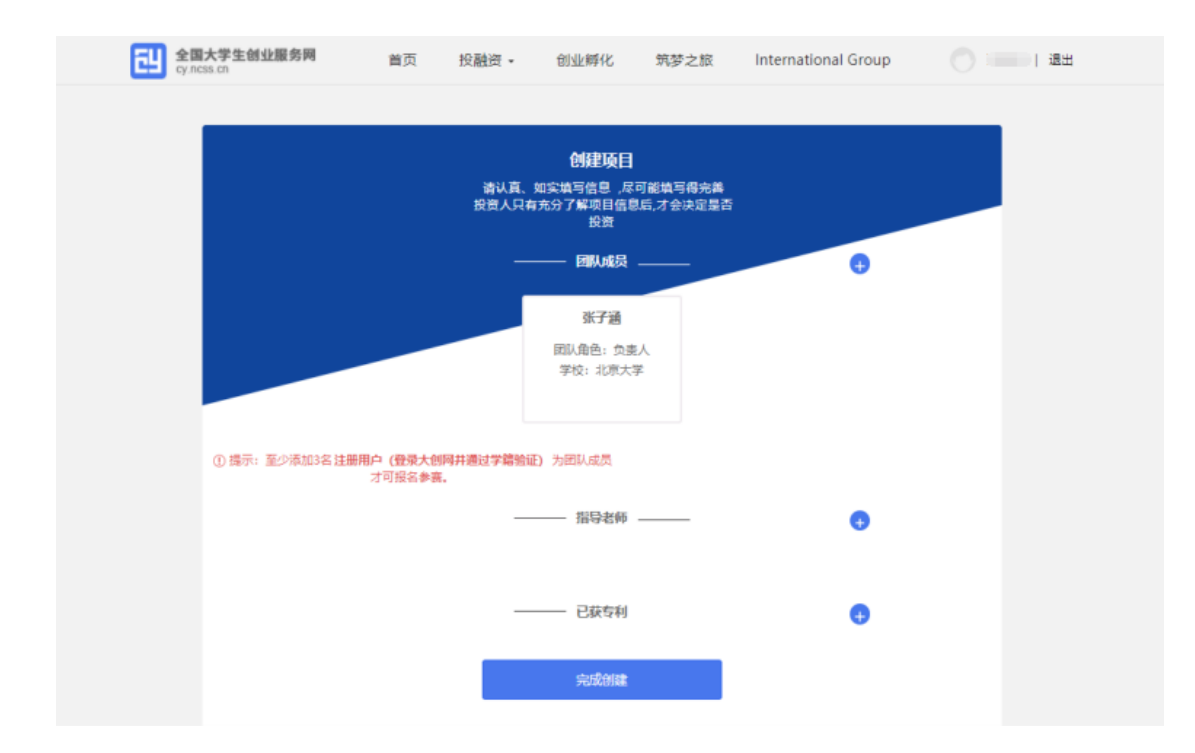

完成项目的创建后可以报名参赛,需要选择参赛赛道、参赛组别 及参赛类别,如下所示,选择完成后点击【确认参赛】提交参赛即可, 页面跳转为【您已成功报名第四届中国"互联网+"大学生创新创业 大赛主赛道】表示报名成功,进入参赛的审核环节(项目创始人所在 高校进行审核)。项目进入国赛前项目创始人可在个人中心进行项目 参赛赛道的切换。(注:参赛赛道可根据实际项目选择第四届中国"互 联网+"大学生创新创业大赛主赛道或青年红色筑梦赛道)

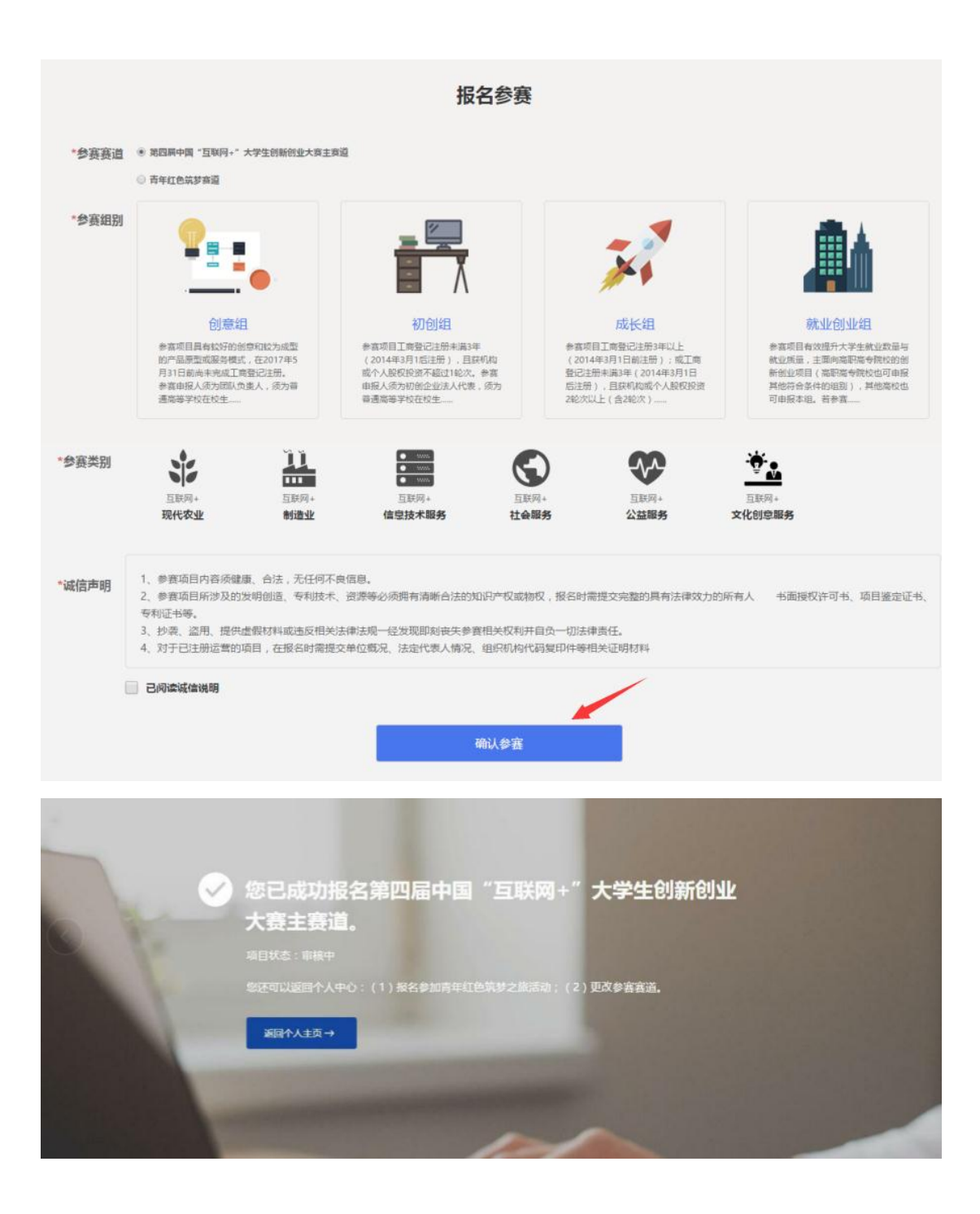